|   |                                                    | + Go                                                                      | ogle Cal                                     | lenda | ario                    |                     |
|---|----------------------------------------------------|---------------------------------------------------------------------------|----------------------------------------------|-------|-------------------------|---------------------|
|   |                                                    |                                                                           |                                              |       | Sigu                    | iente >             |
|   | M                                                  | 12<br>Añadir calen<br>Cal-Ev-8°B<br>016b31615d4<br>is calendar<br>Eduardo | 13<br>dario<br>Ha02036f84<br>ios<br>Sepulved | a     | 14<br>1896512<br>1ar Añ | 15<br>lab74<br>adir |
|   |                                                    | Familia<br>Tasks<br>tros calence<br>Cal-Ev-8°                             | larios<br>B                                  | + ×   | ^<br>:                  |                     |
| - | Configurad                                         | ción                                                                      | en Chile                                     |       |                         |                     |
|   | General<br>Eventos de Gmail<br>Administrar cuentas |                                                                           |                                              |       |                         |                     |
|   | 121lessons@gmail.com<br>Google                     |                                                                           |                                              |       |                         |                     |
|   | Eventos<br>Tasks                                   |                                                                           |                                              |       |                         |                     |
| ) | Cal-Ev-8°B                                         |                                                                           |                                              |       |                         |                     |

Familia

En el celular ir a la página del curso y marcar en **+GoogleCalendario** 

Se mostrará la ventana emergente para confirmar que se desea añadir ese calendario. Marcar en **Añadir**.

El calendario se añadirá y se mostrará en **Otros** calendarios.

Pero aún falta un paso clave, sincronizar el calendario.

Ir a la app Calendario y hacer clic en las tres líneas horizontales

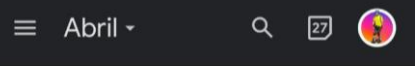

Bajar hasta Configuración y ahí seleccionar el calendario del curso, en este ejemplo es 8°B

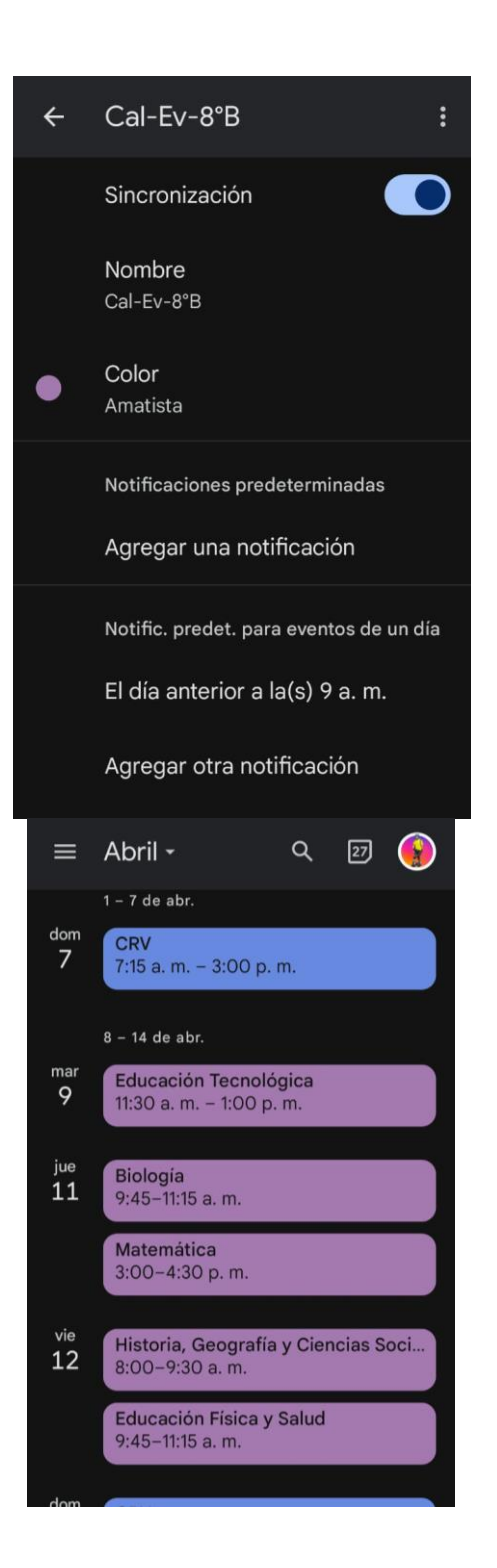

Se mostrará la configuración para ese calendario, donde primero **debe habilitar su sincronización**. Además puede cambiar el color y definir cómo desea las notificaciones.

Ya está incorporado el calendario del curso y recibirá notificaciones.